## := := = := := Fluxo de acesso a plataforma 📄 🥒 + Farmácia Digital RS Farmácia Digital RS

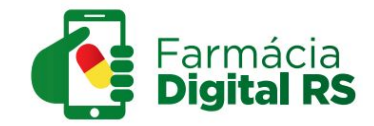

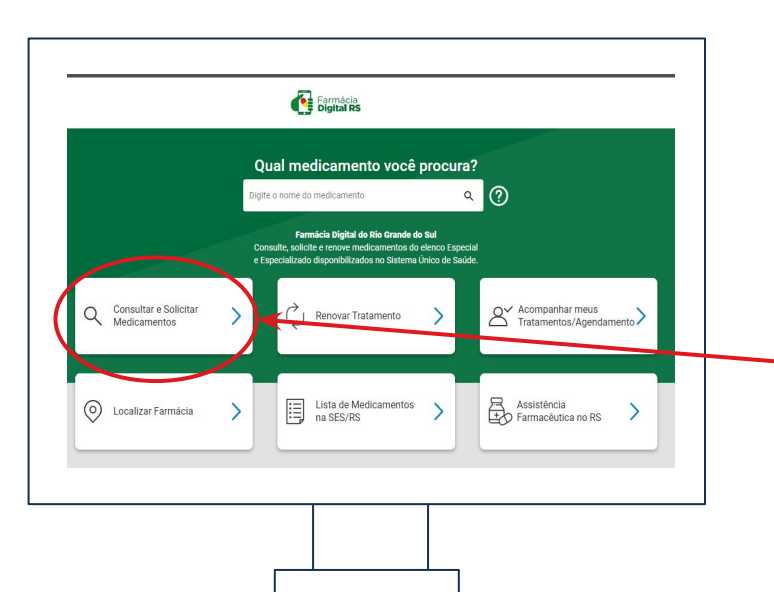

## **Consultar e Solicitar Medicamentos:**

1° Passo - Acesse em seu telefone, tablet ou computador o site: **farmaciadigital.rs.gov.br** ou clique aqui:

2° Passo - No site escolha uma das opções de acordo com o que você necessita, vamos começar com a solicitação de tratamento.

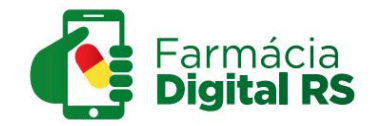

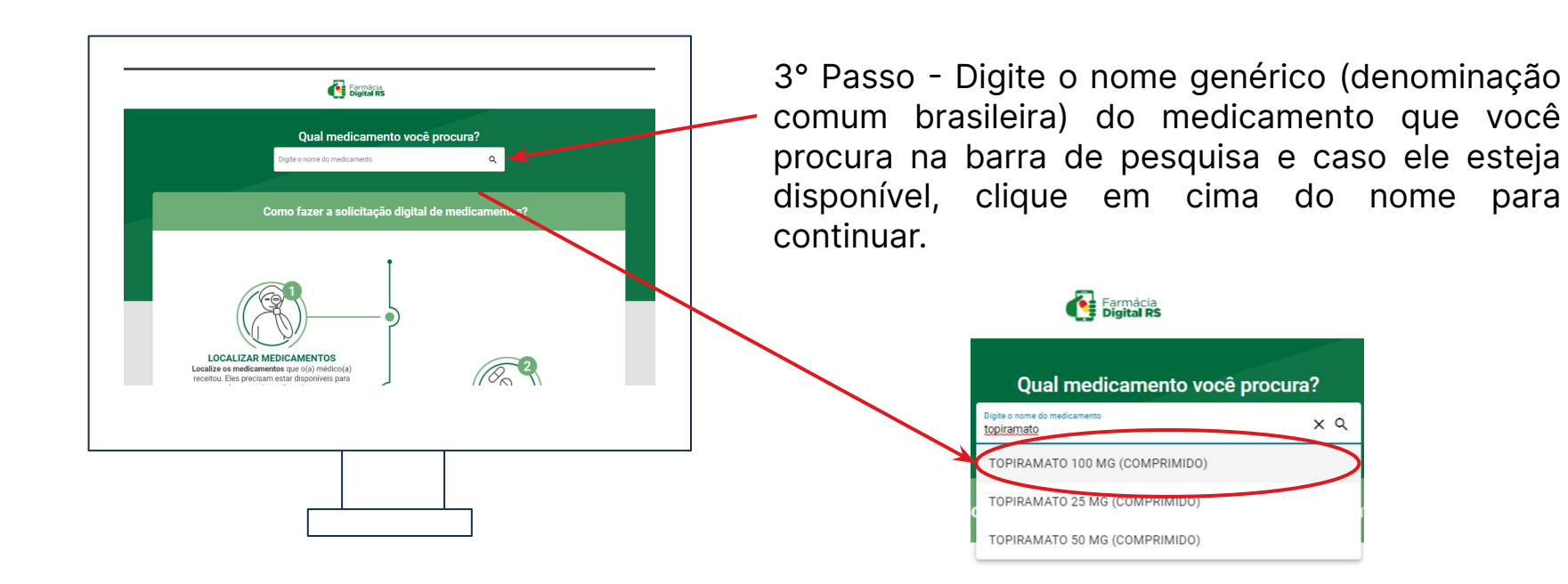

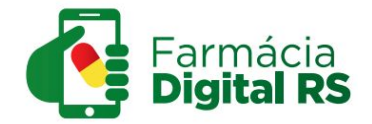

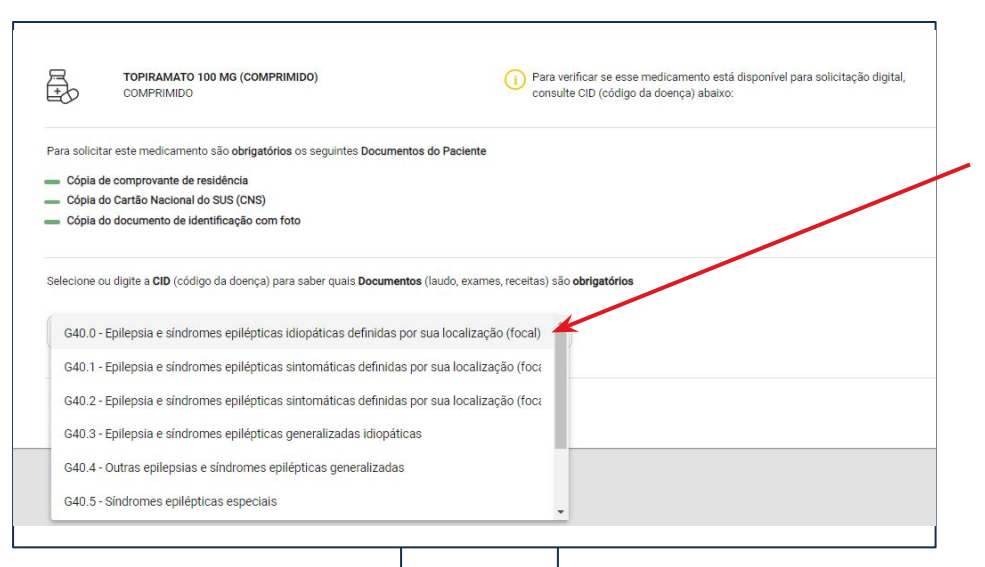

4° Passo - Você será redirecionado para essa página, na qual deve escolher o CID correspondente ao seu para continuar com a solicitação do tratamento.

Atenção! Os CIDs para qual os medicamentos estão disponíveis para tratamento se baseiam nos Protocolos Clínicos e Diretrizes Terapêuticas -PCDT.

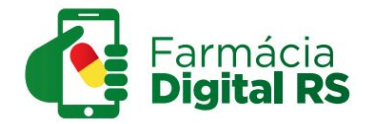

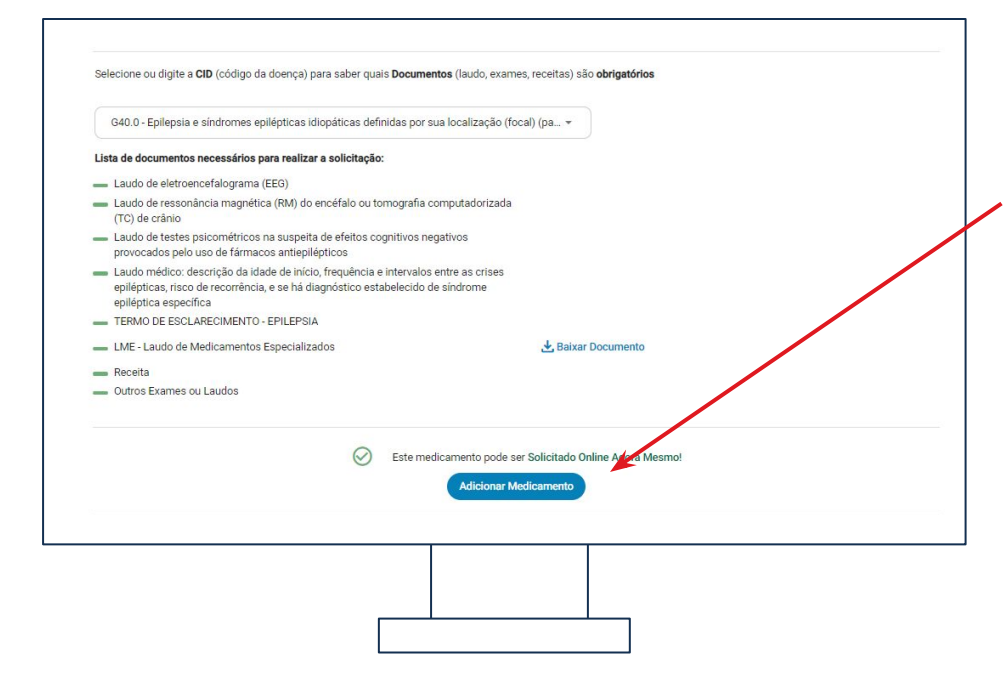

5° Passo - Após a escolha do CID, uma lista com os documentos necessários para a solicitação ficará disponível.

6° Passo - Caso tenho os documentos, você pode continuar com a solicitação clicando em "Adicionar Medicamento"

Atenção! Para alguns medicamentos a solicitação online não está disponível, sendo necessário ir até a farmácia para realizá-la.

> Este medicamento não está disponível para Solicitação Digital. Dirija-se à Farmácia de Medicamentos Especiais de seu município com os documentos necessários para solicitá-lo.

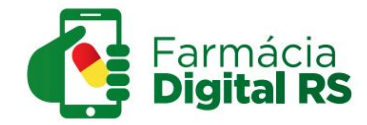

7° Passo - Você será redirecionado para essa página, clique novamente em solicitar medicamento.

|                                           | Bigital RS                                                                         |
|-------------------------------------------|------------------------------------------------------------------------------------|
|                                           |                                                                                    |
| Medicamentos nessa Solicitação            | $\sim$                                                                             |
| IPIRAMATO 100 MG (COMPRIMIDO)<br>MPRIMIDO | II Excluir Medicamento                                                             |
| 6                                         | S Este medicamento pode ser Solicitado Online Agora Mesmo!                         |
| Adicionar outro Medicamento               | Solicitar Medicamento                                                              |
| Adicionar outro Medicamento               | Este medicamento pode ser Solicitado Online Agora Mesmo!     Solicitar Medicamento |

8° Passo - Você então deverá fazer login com sua conta **gov.br** 

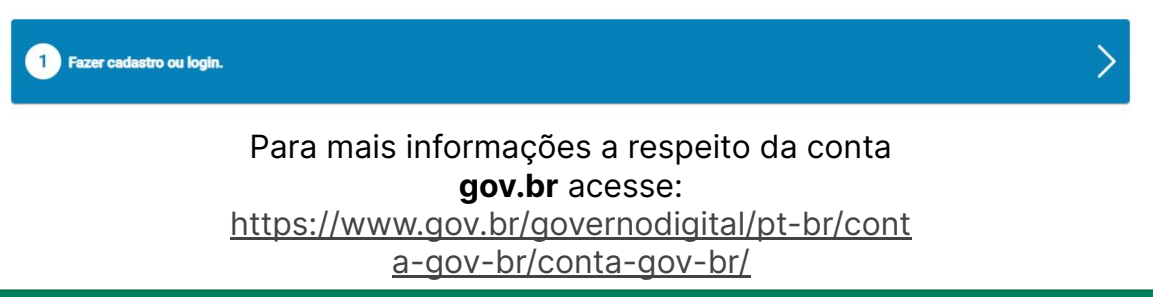

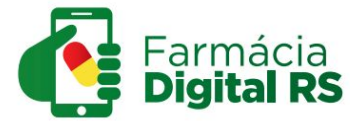

9° Passo - Complete seus dados, com informações pessoais, contato e endereço e então clique em confirmar meus dados.

| IS Dados                                                          |                                      |
|-------------------------------------------------------------------|--------------------------------------|
| nformações Pessoais                                               |                                      |
| Nome Completo                                                     | CFF                                  |
| SUS CNS                                                           | Data de Nascimento 🗗                 |
| Nome completo da mãe                                              | Gênero<br>Seminino Masculino         |
| Contato                                                           |                                      |
| Email                                                             |                                      |
| renan.cybulski@gmail.com                                          | Celular                              |
| indereço                                                          | Celular                              |
| cee<br>eman.cybulski@gmail.com<br>cee                             | Celular                              |
| renan.cybulski@gmail.com<br>indereço<br>CEP<br>Tipo de Logradouro | Celular                              |
| indereço CEP Tipo de Logradouro Número                            | Celular<br>Logradouro<br>Complemento |

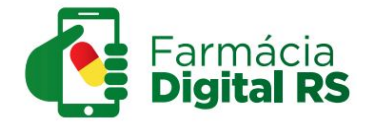

10° Passo - Carregue os documentos do paciente e então clique em continuar a solicitação digital.

| S                                                        |               |          |                          |               |                      |                |                   |  |  |  |
|----------------------------------------------------------|---------------|----------|--------------------------|---------------|----------------------|----------------|-------------------|--|--|--|
| rs.gov.br                                                | NOTÍCIAS      | SERVIÇOS | CENTRAL DO CIDADÃO       | TRANSPARÊNCIA | SECRETARIAS E ÓRGÃOS | DIÁRIO OFICIAL | >> CORONAVÍRUS << |  |  |  |
| Farmácia<br>Digital RS                                   |               |          |                          |               |                      |                |                   |  |  |  |
|                                                          |               |          |                          |               |                      |                |                   |  |  |  |
| Documentos do Paciente                                   |               |          |                          |               |                      |                |                   |  |  |  |
| 1 Todos os documentos em <b>negrito</b> são obrigatórios |               |          |                          |               |                      |                |                   |  |  |  |
|                                                          |               |          | Carregar Documento       |               |                      |                |                   |  |  |  |
|                                                          | $\rightarrow$ | Cont     | tinuar a Solicitação Dig | ital          |                      |                |                   |  |  |  |
|                                                          |               |          | Voltar                   |               |                      |                |                   |  |  |  |

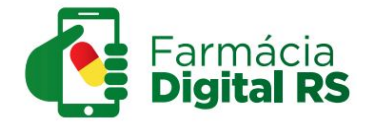

11° Passo - Clique na opção "Carregar laudo, exames e receita que comprovem a doença (CID)".

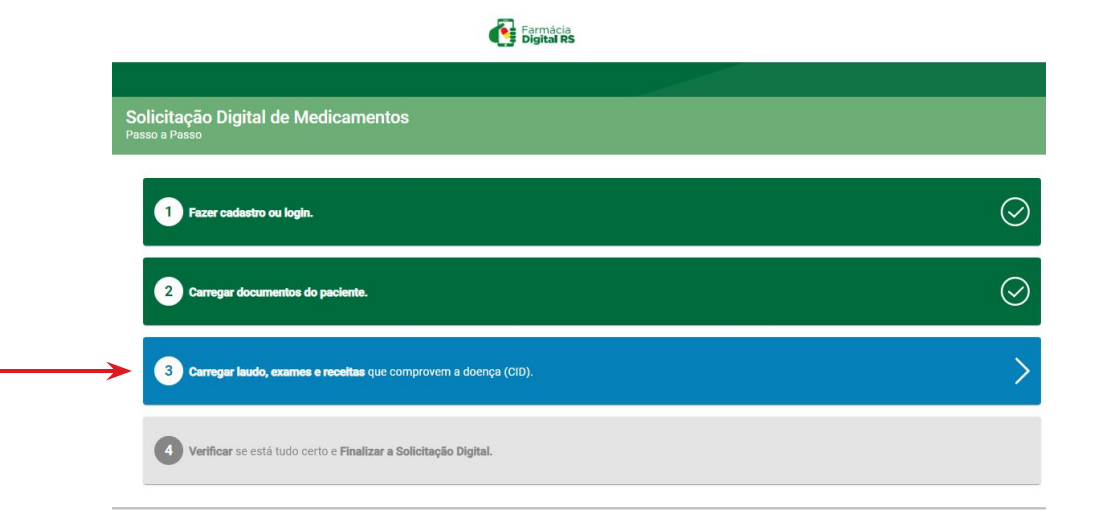

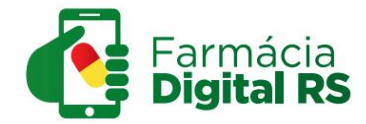

12° Passo - Selecione o medicamento da solicitação para carregar os documentos necessários e informe os dados do tratamento.

Exempleia

| Cigital RS                                                                |  |  |  |  |  |  |
|---------------------------------------------------------------------------|--|--|--|--|--|--|
|                                                                           |  |  |  |  |  |  |
| Dados do Tratamento                                                       |  |  |  |  |  |  |
| (i) Selecione o medicamento que você irá informar os dados do tratamento. |  |  |  |  |  |  |
| Excluir TOPIRAMATO 100 MG (COMPRIMIDO)                                    |  |  |  |  |  |  |
| Continuar a Solicitação Digital<br>Voltar                                 |  |  |  |  |  |  |

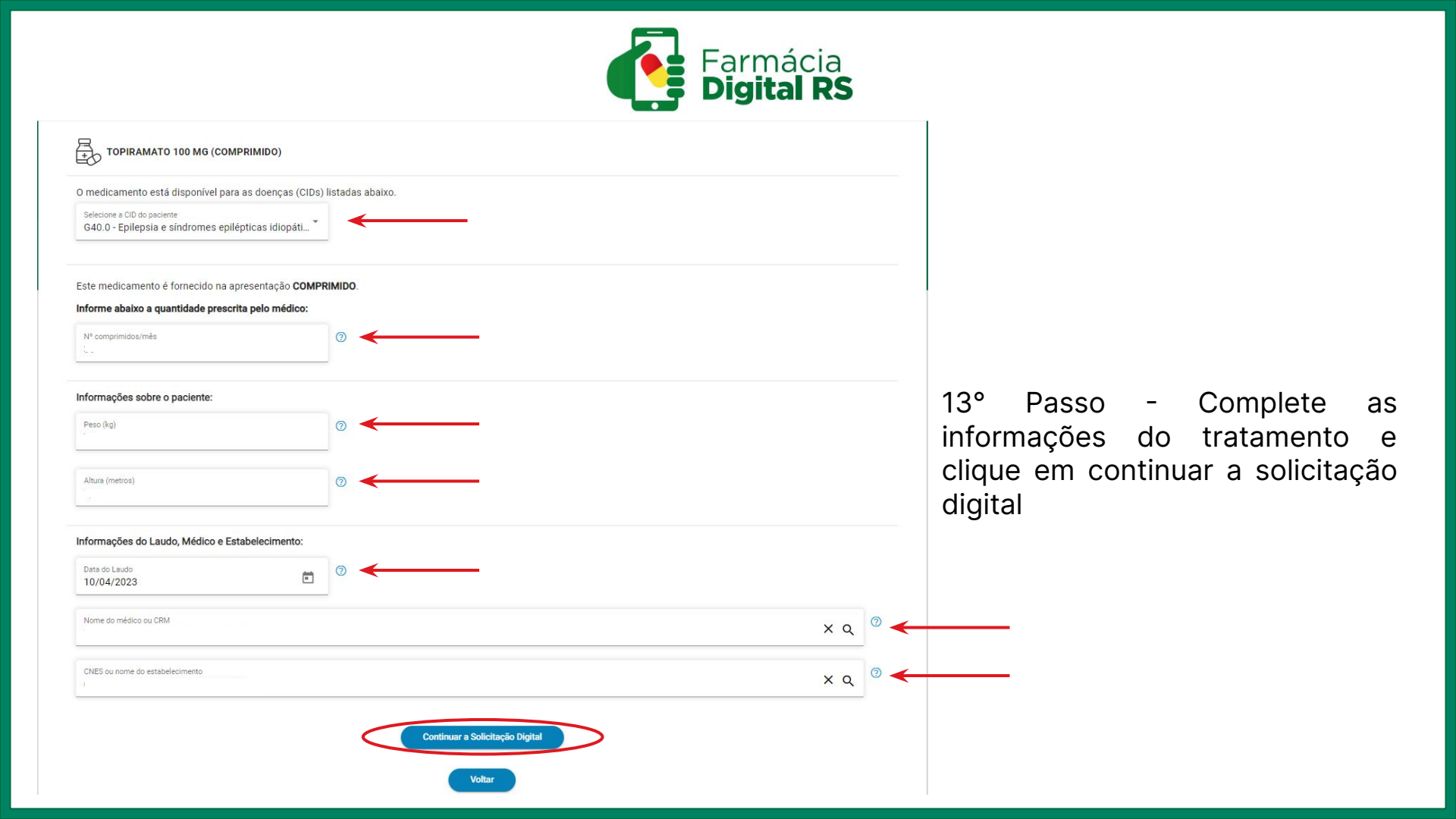

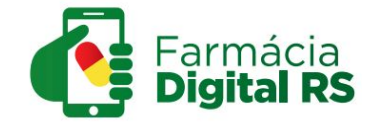

14° Passo - Verifique se está tudo correto com sua solicitação e então finalize a solicitação digital.

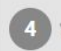

Verificar se está tudo certo e Finalizar a Solicitação Digital.

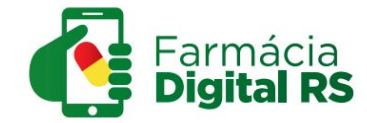

## No site Farmácia Digital RS você também pode:

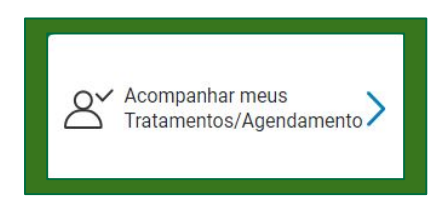

Acompanhar os tratamentos que você já possui ou fez solicitação.

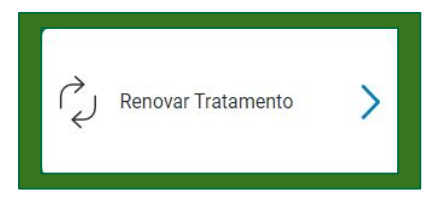

Fazer a renovação do tratamento da mesma forma que é feita a nova solicitação.

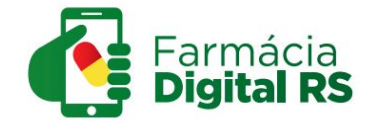

## No site Farmácia Digital RS você também pode:

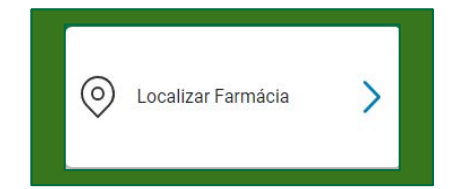

Verificar o endereço da Farmácia de medicamento especiais do município e visualizá-lo no mapa, basta clicar e digitar o nome do seu município na caixa de pesquisa.

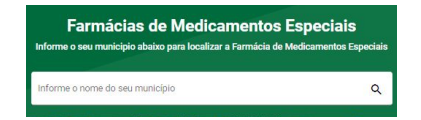

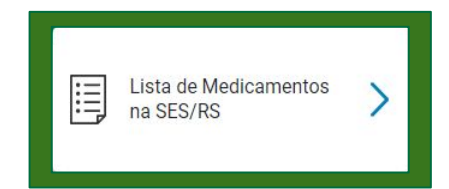

Acessar um PDF com a lista de medicamentos disponíveis na Secretaria Estadual de Saúde do RS, separados por CID.